# **Getting Started**

#### Logging In For The First Time

1. You will receive an "New Login Created" email message showing an account has been created for you. Click on the "Activate Login" button to activate your account.

| New Login Created                                                                                                    |                  | 7 |
|----------------------------------------------------------------------------------------------------|------------------|---|
| <ul> <li>Southeast Christian Church <southeastcc@ccbchurch.com><br/>To Luke Skywalker</southeastcc@ccbchurch.com></li> </ul> | Today at 3:29 PM | * |
| New Login Created<br>A new login was created for you with<br>following username:<br>ACTIVATE LOGIN                           | the              |   |

2. Set the password for your account and click Submit. Your password must be at least six characters and include both letters and numbers. When you click submit, you will go to the login page where you will re-enter your email address and password

| lisemame                                                                                       | Set Password                                                                                                    |
|------------------------------------------------------------------------------------------------|----------------------------------------------------------------------------------------------------|
| Password I Must have both letters & numbers and be at least size characters Confirm Password Ø | Enter and confirm your new password in the fields to the left. Once your password is set, you will be able to log in with your username james.brandt@yahoo.com. |
| Submit<br>Go to Login page                                                                     |                                                                                                    |

#### Logging In

1. Go to <u>https://southeastcc.ccbchurch.com/login.php</u> It will look like the image below. We suggest you bookmark this site on your browser.

| ••• • (8) So                                  | utheast Christian Church x                                                  |      |                 |     |       |
|-----------------------------------------------|-----------------------------------------------------------------------------|------|-----------------|-----|-------|
| $\leftarrow$ $\rightarrow$ C $\blacksquare$ S | Secure https://southeastcc.ccbchurch.com/login.php                          |      | t               |     |       |
| Login                                         |                                                                             | Forr | ns Find a Group | Cal | endar |
|                                               | Username Password Login Forgot username or password? Sign Up   Mobile login | t    |                 |     |       |
| -                                             | © 2000-2017 Church Community Builder. All Rights Reserved. Privacy Policy   |      |                 |     |       |

2. Type in your username and password. (Your username may be your email address if you have not changed your username.) The following page will be displayed with your name in the upper right corner indicating you have successfully logged in.

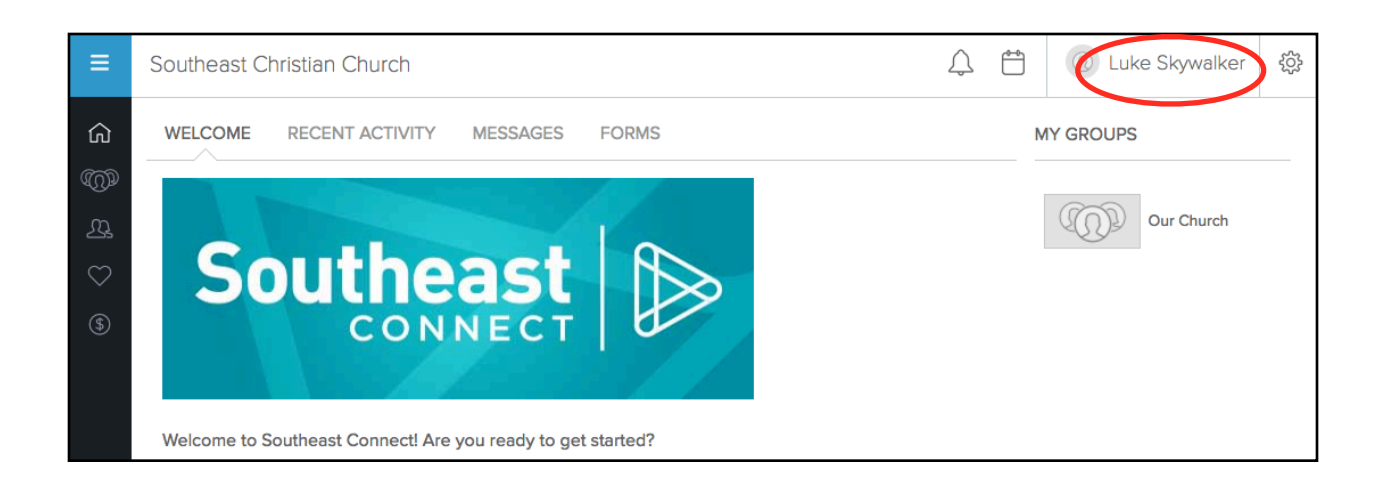

### Changing Your Password or Username

1. To change your username or password, click on your name in the top right of the page and select "Profile".

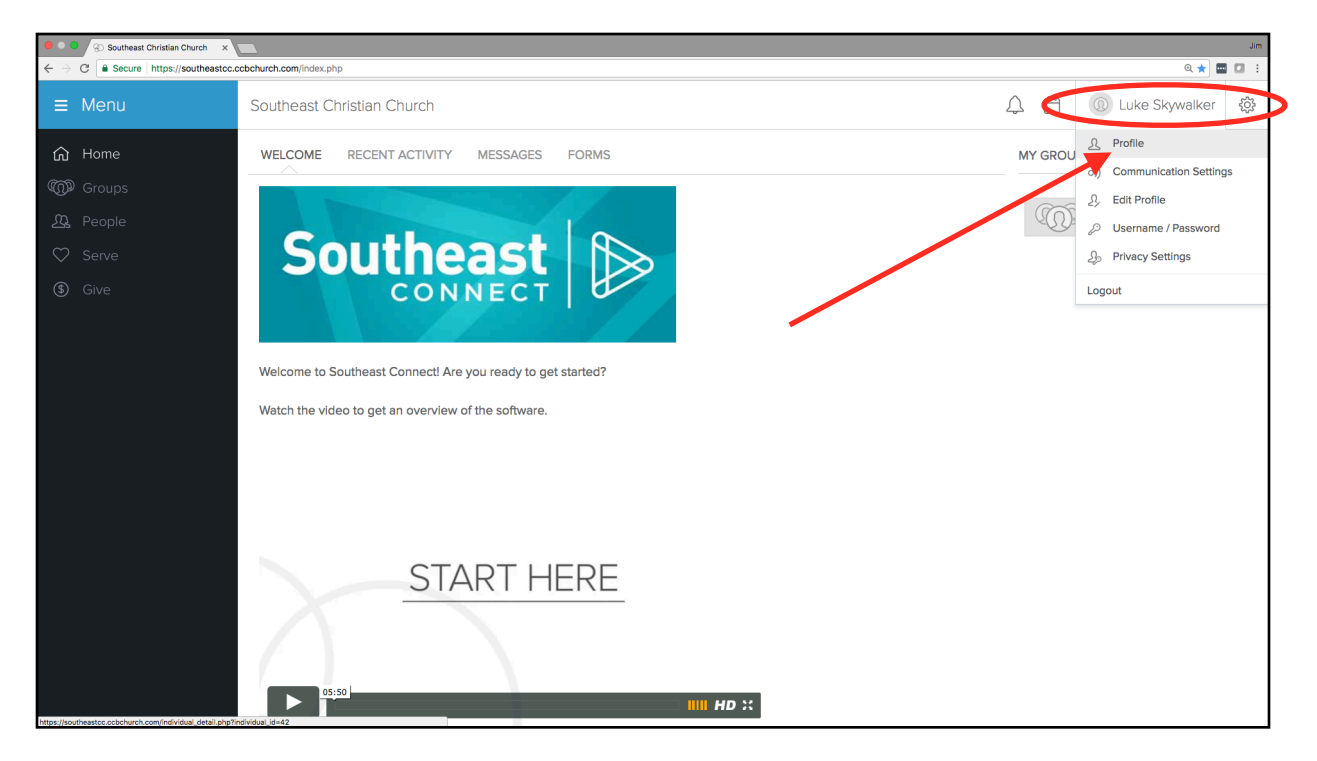

2. Click on "Change username/password" and change your username and/or your password on the next page and click "Save".

| ≡                                                            | Southeast Christian Church                                                                                                    | $\bigcirc$ |                                                             | ① Luke Skywalker                                                                                                    | ŝ |
|--------------------------------------------------------------|----------------------------------------------------------------------------------------------------|------------|-------------------------------------------------------------|----------------------------------------------------------------------------------------------------|---|
| (1)<br>((())<br>(())<br>(())<br>(())<br>(())<br>(())<br>(()) | LUKE SKYWALKER  the force@gmail.com Address: Luke Skywalker  View Map                                                                                                    |            | Ac<br>Sen<br>Dov<br>Pro<br>Edit<br>Ava<br>Set<br>Cha<br>Upc | tions<br>d an email<br>whoad contact card<br>file Settings<br>profile<br>liability to serve<br>communication prefs<br>mge usermame/password<br>atte privacy<br>hity |   |
|                                                              | ACTIVITY FAMILY INFO INVOLVEMENT FINANCIAL  Family Info  Phone: Address: Address: Email: Send Email  Family Members  Luke Skywalker Email: Send Email  Primary Contact, Listed |            | Edit                                                        | leπηγ μνοπο                                                                                                    |   |

### **Completing Your Profile**

 Now you are ready to check out your profile and fill in additional information. Note that your name is always on the top right corner of Southeast Connect. This is where you go to change things about yourself. click on your name in the upper right corner and click on "Profile".

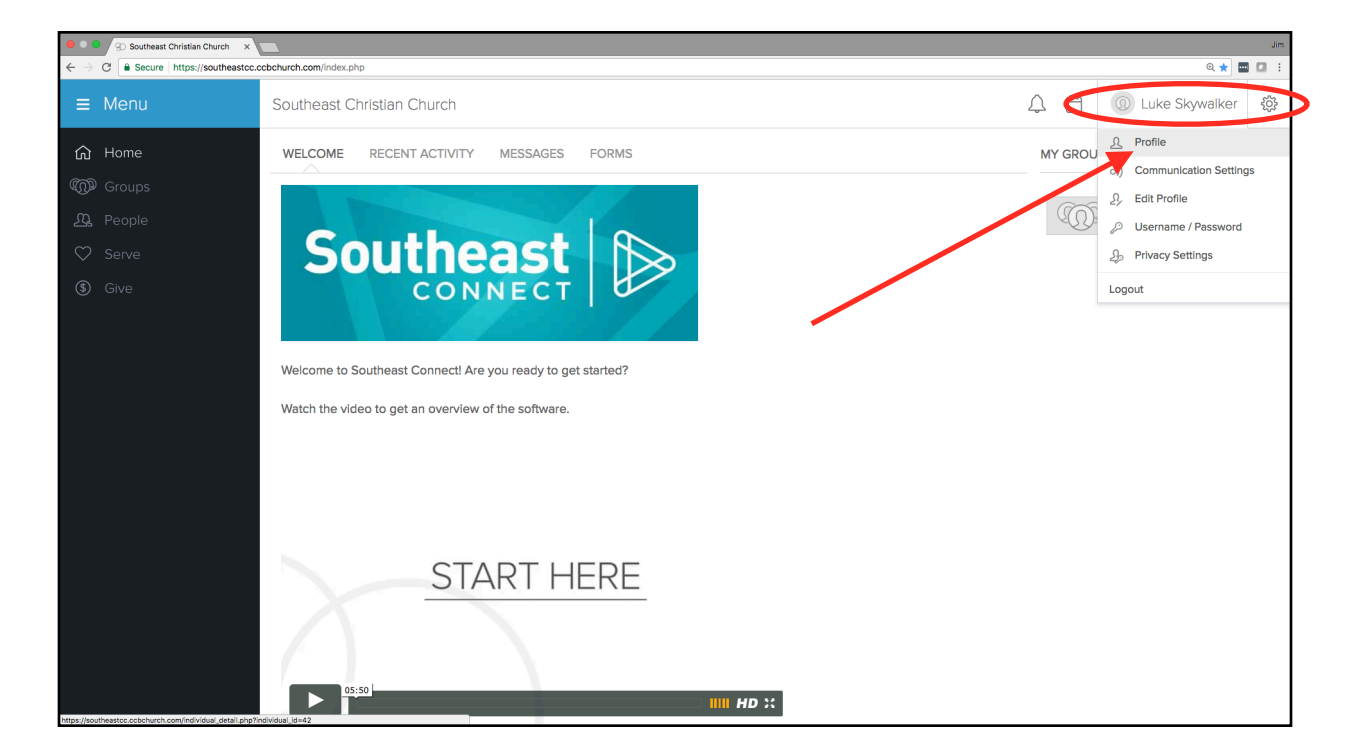

2. You should see a page that looks similar to the following. Some data will already be present as it was migrated from the previous church management system.

| ≡                                                                                                    | Southeast Christian Church                                                                                                    | <del>م</del>                                                                            | ① Luke Skywalker                                                                                                    | ŝ |
|----------------------------------------------------------------------------------------------------|----------------------------------------------------------------------------------------------------|-----------------------------------------------------------------------------------------|----------------------------------------------------------------------------------------------------|---|
| <ul> <li>(1)</li> <li>(2)</li> <li>(2)</li> <li>(3)</li> <li>(4)</li> <li>(4)</li> <li>(5)</li> <li>(4)</li> <li>(5)</li> <li>(5)</li> <li>(6)</li> <li>(6)</li> <li>(7)</li> <li>(6)</li> </ul> | LUKE SKYWALKER  the.force@gmail.com Address: Luke Skywalker  View Map                                                                                                    | Act<br>Sen<br>Fill o<br>Dow<br>Prot<br>Edit<br>Avai<br>Set<br>Cha<br>Upd<br>Fam<br>Edit | tions<br>d an email<br>but a form<br>inload contact card<br>file Settings<br>profile<br>lability to serve<br>communication prefs<br>nge username/password<br>ate privacy<br>hily<br>family profile |   |
|                                                                                                    | ACTIVITY       FAMILY       INFO       INVOLVEMENT       FINANCIAL         Femily Info       Phone:       Address:       Email:         Marce Service       Email:       Service       Email:         Family Members       Email:       Service       Service         Image: Service       Service       Service       Service       Service         Image: Service       Service       Serv |                                                                                         |                                                                                                    |   |

- 3. Review your personal information and ensure it is correct.
  - Ensure your phone numbers listed are correct
  - Ensure your email address is correct
  - Ensure your street address is correct
  - Scroll down and examine family information. Ensure that the correct family members are listed. If family members are missing, please contact Sue Massie at <u>sue.massie@southeastcc.org</u> or call 303.841.9292
  - If any of your personal information needs to be updated, click on "Edit Profile" under your name as shown below.

| ≡                       | Southeast Christian Church                                                                            | $\bigtriangleup$ | <b>*</b>                                                            | Luke Skywalker                                                                                                    | ξÛζ |
|-------------------------|----------------------------------------------------------------------------------------------------|------------------|---------------------------------------------------------------------|----------------------------------------------------------------------------------------------------|-----|
| 2<br>©<br>€<br>\$<br>\$ | LUKE SKYWALKER  the force@gmail.com Address: Luke Skywalker  View Map                                 |                  | Ac<br>Ser<br>Fill<br>Dov<br>Pro<br>Edit<br>Ava<br>Set<br>Cha<br>Upo | tions<br>ad an email<br>out a form<br>whoload contact card<br>file Settings<br>t profile<br>illability to serve<br>communication prefs<br>ange username/password<br>fate privacy<br>nily |     |
|                         | ACTIVITY FAMILY INFO INVOLVEMENT FINANCIAL                                                            |                  | Eu                                                                  | lanny pione                                                                                                    |     |
|                         | Phone: Address: Email: Send Email                                                                     |                  |                                                                     |                                                                                                    |     |
|                         | Family Members           Luke Skywalker           Email: Send Email           Primary Contact, Listed |                  |                                                                     |                                                                                                    |     |

4. The page below will allow you to edit your profile and upload a picture of yourself. Please go through the tabs in the blue bar at the top and add/ update information about yourself. Through Southeast Connect we are able to communicate with you via text message to alert you of upcoming events or volunteer positions for which you are registered. Please update your Mobile Phone and your Mobile Carrier so that we are able to text you if you so choose in Communication Settings (see section below).

You may also upload a profile photo by clicking on the "Choose File" box next to "Photo" and uploading your preferred photo. Examples of good and not so good photos are below. We would love to see your face in your photo.

Good:

Not So Good:

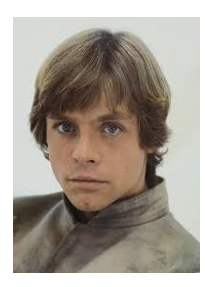

|                                    | SKyWalker More name fields        |
|------------------------------------|-----------------------------------|
| Personal                           |                                   |
| Photo                              | Choose File No file chosen        |
| Family Position                    | Primary Contact                   |
| Gender                             | Male 🔷                            |
| Date of Birth                      | Month (Day (Year ) Why the year?  |
| Marital Status                     | Select \$                         |
| Anniversary                        | Month (Day (Year (                |
| Allergies/<br>Special Instructions | (used by Check-In system)         |
|                                    | Confirmed person has no allergies |
| Contact                            |                                   |
| Email                              | the.force@gmail.com               |
| Contact Phone                      |                                   |
| Home Phone                         |                                   |
| Mobile Phone                       | 5555551234                        |
| Mobile Carrier                     | Verizon                           |
| mobile Garrier                     | More contact fields               |

5. Once you have updated your profile and profile picture and clicked "Save" at the bottom of the page, your profile will look something like the page below.

| ≡                                                  | Southeast Christian Church                                                                                                    | 🗘 📋 🜒 Luke Skywalker 🐯                                                                                                    |
|----------------------------------------------------|----------------------------------------------------------------------------------------------------|----------------------------------------------------------------------------------------------------|
| (3) (2) (2) (3) (3) (3) (3) (3) (3) (3) (3) (3) (3 | <ul> <li>Your profile was updated.</li> <li>LUKE SKYWALKER</li> <li>Image: source of the state of the state of</li></ul> | Actions       Send an email       Fill out a form       Download contact card       Profile Settings       Edit profile       Availability to serve       Set communication prefs       Change username/password       Update privacy       Family       Edit family profile |
|                                                    | ACTIVITY FAMILY INFO INVOLVEMENT FINANCIAL          Family Info         Image: Phone:         Address:       123 Main Street         Batterie       Batterie         Batterie       Batterie                                                                                                    |                                                                                                    |

## Communications Settings

1. Next you want to select the way in which you want Southeast Connect to communicate with you. This is done by clicking "Set communication prefs" on your profile page.

| ≡               | Southeast Christian Church                                                                                                    | 수 🛱 🔮 Luke Skywalker 🐯                                                                                                    |
|-----------------|----------------------------------------------------------------------------------------------------|----------------------------------------------------------------------------------------------------|
| 2<br>@          | Your profile was updated. LUKE SKYWALKER                                                                                                    | Actions<br>Send an email<br>Fill out a form                                                                                                    |
| <b>£</b> 7<br>© | image: state of the state of the state | Download contact card<br>Profile Settings<br>Edit profile<br>Availability to serve<br>Set communication prefs<br>Change username/password<br>Update privacy<br>Family<br>Edit family profile |
|                 | Family Info Phone: Address: 123 Main Street Tatooine, CO 80134 United States Email: Send Email                                                                                                    |                                                                                                    |
|                 | Family Members         Image: Constant of the second second seco                          |                                                                                                    |

2. You will see communication options for the groups you are in and for General Church Communications. Read the descriptions and decide how you would like to receive these communications and then select the appropriate box(es) for each group. The current settings are the default settings. If you frequently communicate via text message, we strongly urge you to accept text messages from group leaders to keep you updated on volunteer schedules and event notifications. You may always come back to Communication Settings and update if you prefer a different method of communication.

We suggest that you leave the General Church Communications as is. Scroll down and select "Save Settings" at the bottom of the screen.

|                    | outheast Christian Church                                                                                                    | 1                                                                                                    |                                                                    |                                                                                                    |                                                                                                    | Luke Skywalker | 5 |
|--------------------|----------------------------------------------------------------------------------------------------|----------------------------------------------------------------------------------------------------|--------------------------------------------------------------------|----------------------------------------------------------------------------------------------------|----------------------------------------------------------------------------------------------------|----------------|---|
|                    | COMMUNICATION SETTINGS                                                                                                    | FOR LUKE SKYWALKER                                                                                                    |                                                                    |                                                                                                    |                                                                                                    |                |   |
|                    |                                                                                                    |                                                                                                    |                                                                    |                                                                                                    |                                                                                                    |                |   |
|                    |                                                                                                    | Send me ema<br>from group<br>participants                                                                                                    | Is Send comments<br>to me<br>immediately                           | Send me a<br>weekly summary<br>of group activity                                                                                                    | Send me<br>text messages<br>from group leaders                                                                                                    |                |   |
|                    |                                                                                                    | Receive group<br>communications<br>emails from the guest<br>and information<br>volunteering a<br>helping those in t                                                                                             | )<br>like<br>roup<br>konversations as they<br>bout<br>happen.<br>d | Receive a single email<br>generated by the system<br>for all your groups'<br>activities (events,<br>comments, needs,<br>positions and files) for<br>the week. | Even with a mobile phone<br>number, text messages wil<br>only be sent if a carrier<br>selected.<br>Mobile Carrier<br>Verizon ‡<br>Mobile Phone<br>5555551234<br>Standard text messaging<br>rates from your carrier | 1              |   |
|                    | Groups Lam in                                                                                                    |                                                                                                    |                                                                    |                                                                                                    | may apply.                                                                                                    |                |   |
|                    | Groups rain in                                                                                                    | Recommence                                                                                                    | d Optional                                                         | Recommended                                                                                                    | Recommended                                                                                                    |                |   |
|                    | Our Church                                                                                                    |                                                                                                    |                                                                    |                                                                                                    |                                                                                                    |                |   |
| E<br>Y             | Our Church  Our Church  Future Group Defaults You can decide what your communication se                                                                                                    | ttings will be when you are added to a group participants                                                                                                    | in the future.                                                     | Send me a<br>weekly summary<br>of group activity                                                                                                    | Send me<br>taxt messages<br>from group leaders                                                                                                    |                |   |
|                    | Our Church  Future Group Defaults You can decide what your communication se                                                                                                    | ttings will be when you are added to a group<br>Send me emai<br>from group<br>participants                                                                                                    | in the future.                                                     | Send me a<br>weekly summary<br>of group activity                                                                                                    | Send me<br>text messages<br>from group leaders                                                                                                    |                |   |
| F Y                | Our Church  Future Group Defaults  Future groups I am added to  General Church Communication lead                                                                                                    | ttings will be when you are added to a group<br>from group participants<br>Use group defau<br>dership or staff.                                                                                                 | In the future.                                                     | Send me a<br>weekly summary<br>of group activity                                                                                                    | Send me<br>text messages<br>from group leaders                                                                                                    |                |   |
| F Y<br>Y<br>T<br>T | Our Church         Future Group Defaults         You can decide what your communication se         Future groups I am added to         General Church Communication         These emails are usually sent by church lease         Recommended         I'd like to receive in         Email Address         You can update your email address. | dership or staff.                                                                                                    | In the future.                                                     | Send me a<br>weekly summary<br>of group activity                                                                                                    | Send me<br>toxt messages<br>from group leaders                                                                                                    |                |   |
| E Y                | Our Church  Future Group Defaults  Future Group Defaults  Future groups I am added to  General Church Communication  These emails are usually sent by church lea  € Recommended I'd like to receive in  Email Address  For can update your email address.  the.force@gmail.com                                                                | ttings will be when you are added to a group<br>send me email<br>from group<br>participants<br>(Use group defau<br>denship or staff.<br>aportant campus- and church-wide emails<br>(Example: you@ocbchurch.com) | In the future.                                                     | Send me a<br>weekly summary<br>of group activity<br>Use group default \$                                                                                      | Send me<br>text messages<br>from group leaders                                                                                                    |                |   |